V1.0 2020/7/13

## 抜粋版

### Lineと連携した熱中症警報IoT開発キット

~RaspberryPiと温湿度センサを使い熱中症警報をLineに通知し、人命を守 ります~

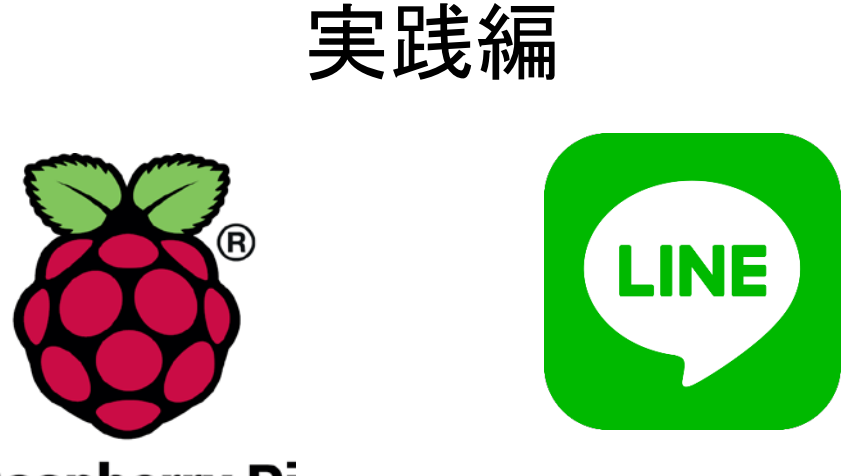

**Raspberry** Pi

#### スペクトラム・テクノロジー株式会社

https://spectrum-tech.co.jp

sales@spectrum-tech.co.jp

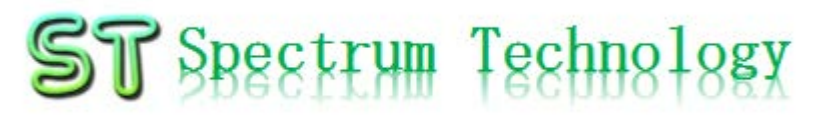

| IoT開発キット 目次                              |                     |
|------------------------------------------|---------------------|
| Pi運用マニュアル                                | ページ                 |
| 1. RaspberryPiについて                       | <u>3</u>            |
| 2. Linux基本コマンド                           | <u>4</u>            |
| 3. 基本操作                                  | 5 抜粋版のため、本文と        |
| 4. 日常運用(ウイルススキャン、更新)                     | <u>6</u> ページが一致しません |
| IoT開発                                    | ページ                 |
| ① メニュー                                   | <u>8</u>            |
| ② 熱中症通知                                  |                     |
| • 全体構成                                   | <u>9</u>            |
| <ul> <li>暑さ指数</li> </ul>                 | <u>10</u>           |
| ③ BME280接続                               | <u>11</u>           |
| ④ BME280単体試験                             | <u>12</u>           |
| ⑤ IFTTT設定                                |                     |
| <ul> <li>IFTTTを使ってLineへの通知を設定</li> </ul> | <u>13</u>           |
| • Lineグループへの通知設定                         | <u>24</u>           |
| ⑥ Line接続                                 |                     |
| <ul> <li>BME280からのLine連携試験</li> </ul>    | <u>29</u>           |
| • お客様データ設定                               | <u>30</u>           |

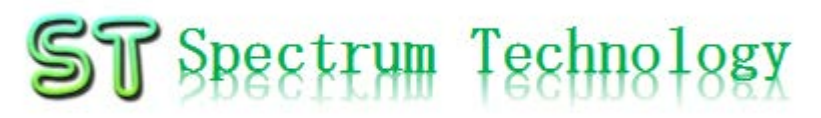

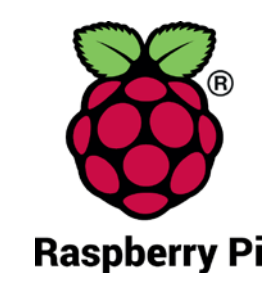

- Pi運用マニュアル
- Raspberry Piについて
   既に全世界で1000万台以上販売された手のひらサイズのコンピュータです。
   LinuxベースのRasbianOSで動作しております。
- 2. Linux基本コマンド
  - ① システム関係
  - 起動:電源を入れると自動で起動します。
  - 再起動:#reboot

又は、アプリケーション>ログアウト>再起動;左上のメニューから

- 終了: # shutdown 又は、アプリケーション>ログアウト>シャットダウン;左上のメニューから
- ログアウト # logout

又は、アプリケーション>ログアウト>ログアウト;左上のメニューから

• 日本語/英語の入力切替:キーボードのctl+jを同時に押します。又は右上のアイコン(右から7個目)からプルダウンで選択

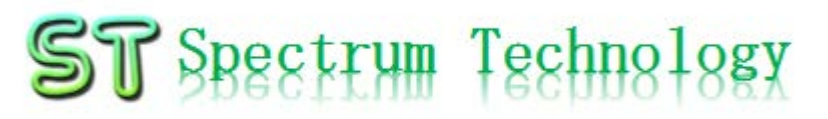

Pi運用マニュアル

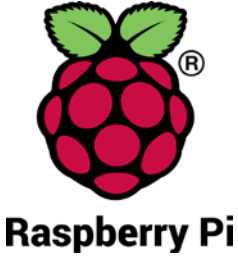

2. Linux基本コマンド ② ディレクトリ操作、コピー、移動、削除 root@:~\$ cd /root/Documents ディレクトリの切り替え root@:/root/Documents# ls て操作します ファイルとディレクトリの表示(表示したら操作したいファイルを右クリックでコピペし root@:~# cp ファイル名 ディレクトリ 配下のディレクトリのファイルを別のディレクトリへコピー root@:~# mv ファイル名 ディレクトリ 配下のディレクトリのファイルを別のディレクトリへ移動 root@:~# rm ファイル名 ファイルの削除 便利な機能 rm -help ンド共通(マイナスを2個とhelp) コマンドのオプションが分からない場合は、ヘルプで問い合わせる。すべてのコマ ③ ユーザ権限、プロセス他 スーパーユーザ(root)に切り替え、パスワードを入力 root@:~ \$ su -現状の動いているプロセスを表示 root@:~# ps a 特定のプロセスを強制終了 root@:~# kill パッケージのインストールなどに使用 root@:~# apt-get install pkg 日付、時間の設定を行います。 root@:~# date root@:~# leafpad /etc/network/interfaces インタフェースに記述してい内容を変更します。Viよりも使いやすいです。 ④ モジュール、usb、メモリ、HDDなどの表示 linuxのモジュールリスト表示 root@:~# Ismod usbのデバイス表示 root@:~# lsusb メモリ使用状態表示 root@:~# free -mt HDD(マイクロSD)の使用状態表示 root@:~# df -h pi@raspberrypi:~\$ sudo も同様のコマンドになります

## RaspberryPi運用マニュアル

### 3. Raspberry Piの基本操作 ① 表示画面と内容

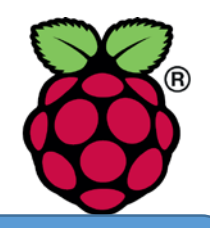

デスクトップ上によく使うコ マンド.txtがあります。 コピペして使ってください

Х 192.168.1.22 (raspberrypi) - VNC Viewer Yahoo! JAPAN - C... pi@raspberrypi: ~ \* JA 6 07:01 pi トップ画面(上段のタスクバーで選択) ファイル(F) 編集(E) 表示(V) Sort 移動(G) ツール(L) メニュー  $\blacksquare$  |  $\Re$   $\Re$   $\Re$  |  $\land$  |  $\land$   $\land$   $\land$   $\land$  /home/pi Y Yahoo! JAPAN ブラウザ • 📌 ホームフォルダ  $\leftarrow \rightarrow C$ E <u>.</u> 5 ファイルマネジャ 📖 ファイルシステムのルート • TTU Y Yah Desktop Documents Downloads ▲ ホームページに設定する ターミナル 🔻 📻 pi ۲ 10 10 111 Desktop マルチ画面選択 Public Pictures Music Documents ファイル(F) 編 トラベル 0 pi@raspberrypi Downloads Videos MagPi Music VNC • Pictures 9個のアイテム(隠しアイテム18個) 空き容量: 22.7 GiB (合計: 🛒 ショッピング 日本語入力 ۲ PayPayモール 12/25(水) 6:44更新 **BLE**  特捜部 秋元衆院議員を逮捕へ NEW ٠ 歩道で男性刺されけが 男逃走 (NEW) **ZOZOTOWN** WiFi • 日産に打撃副COO突然退職へ LOHACO •NHKネット同時配信 当面短く 音量 💼 トラベル 温暖化海底下に「時限爆弾」 12/24(火) 17:58 \_\_\_\_\_\_ — 休.com **CPU使用率** ・豚コレラを「豚熱」に変更へ 每日新聞 ・神田うの 10年ぶりドラマ復帰 ○□○○ 🗧 一休.comレストラン 時刻 ・西野亮廣 Disneyと真っ向勝負 ○EW 📰 ニュース もっと見る トピックス一覧 🔎 天気・災害

# RaspberryPi運用マニュアル

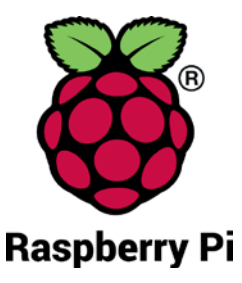

- 4. 日常運用
  - ① セキュリティ対策(アンチウイルス更新、スキャン)
    - アンチウイルス対策として無料のclamAVをインストールしてます。
    - 手動での運用を基本としてます

| う切ての圧力を坐不してよう。                                                                                                    | パターンファイル史新                                                                                                    |
|----------------------------------------------------------------------------------------------------|----------------------------------------------------------------------------------------------------|
| 💻 pi@raspberrypi: ~                                                                                                    | 手動スキャン時に更新されます                                                                                                    |
| ファイル(F) 編集(E) タブ(T) ヘルプ(H)                                                                                                    | 手動でスキャン                                                                                                    |
| ERROR: /var/log/clamav/freshclam.log is locked by another<br>ERROR: Problem with internal logger (UpdateLogFile = /var/<br>og).<br>root@raspberrypi:~# leafpad /etc/clamav/freshclam.conf                                                                                                    | \$ sudo clamscaninfectedremoverecursive<br>自動化可能ですが、バックグランドで重くなる可<br>能性士 コマンドユカ後約5000000000000000000000000000000000000 |
| root@raspberrypi: ~# freshclam<br>ClamAV undate process started in Fri J<br>main.cvd is up to date (version: 57, sigs: 218790,~1-teve<br>ammer)<br>daily.cvd is up to date (version: 21862, sigs: 394456, f-1<br>)<br>Sylecode.cvd is up to date (version: 283, sigs: 53, 1-teve<br>root@raspberrypi: ~# clamscap ap infected ap remove ap recursi | 他主人。コマント人力後示55万位がかります。<br>et: 50, Steeseremishh<br>.evel: 63, builder: neo                                             |
|                                                                                                    |                                                                                                    |
| Known viruses: 4607906<br>Engine version: 0.99.2<br>Scanned directories: 264<br>Scanned files: 2063<br>Infected files: 0<br>Data scanned: 61.31 MB<br>Data read: 49.02 MB (ratio 1.25:1)<br>Time: 71.844 sec (1 m 11 s)<br>root@raspberrypi:~#                                                                                                    |                                                                                                    |

•

# RaspberryPi運用マニュアル

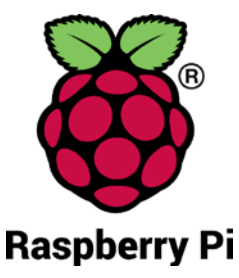

#### 4. 日常運用

- ② インストール済パッケージの更新リスト、アップグレード
  - Linuxの場合は、頻繁に更新が発生します。アップグレードを定期的に実施してください。
  - 更新前には、バックアップを取ることをお勧めします。特にアップグレードはまれに動作不良、戻せない状態が発生します。自己責任で実施してください。

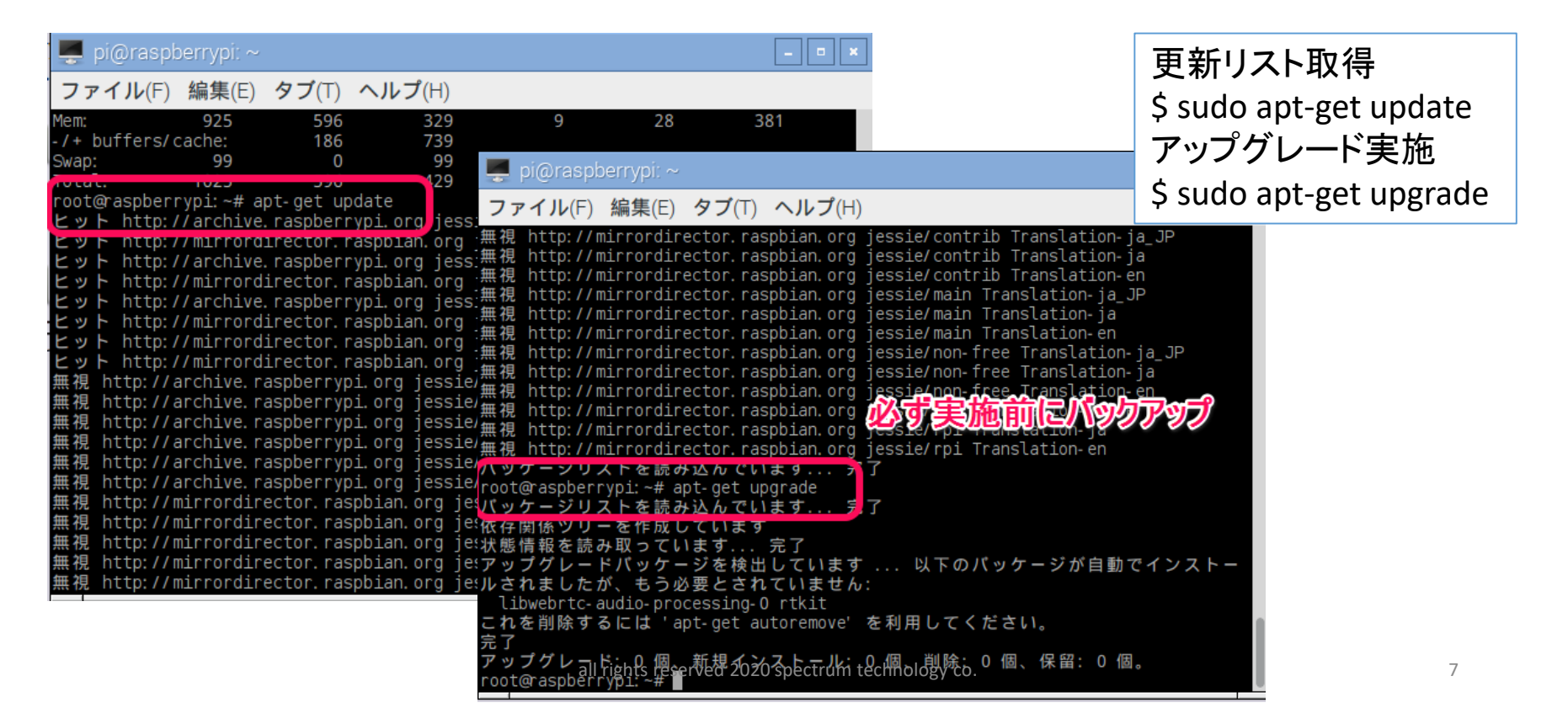

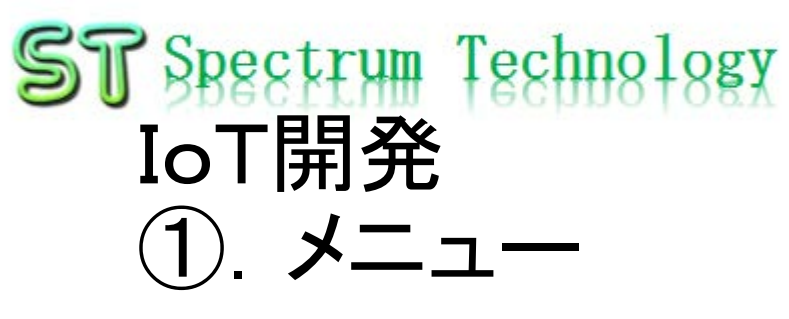

- ② 熱中症通知
  - 全体構成
  - 暑さ指数
- ③ BME280接続
- ④ BME280単体試験
- ⑤ IFTTT設定
  - IFTTTを使ってLineへの通知を設定
  - Lineグループへの通知設定
- ⑥ Line接続
  - BME280からのLine連携試験
  - •お客様データ設定

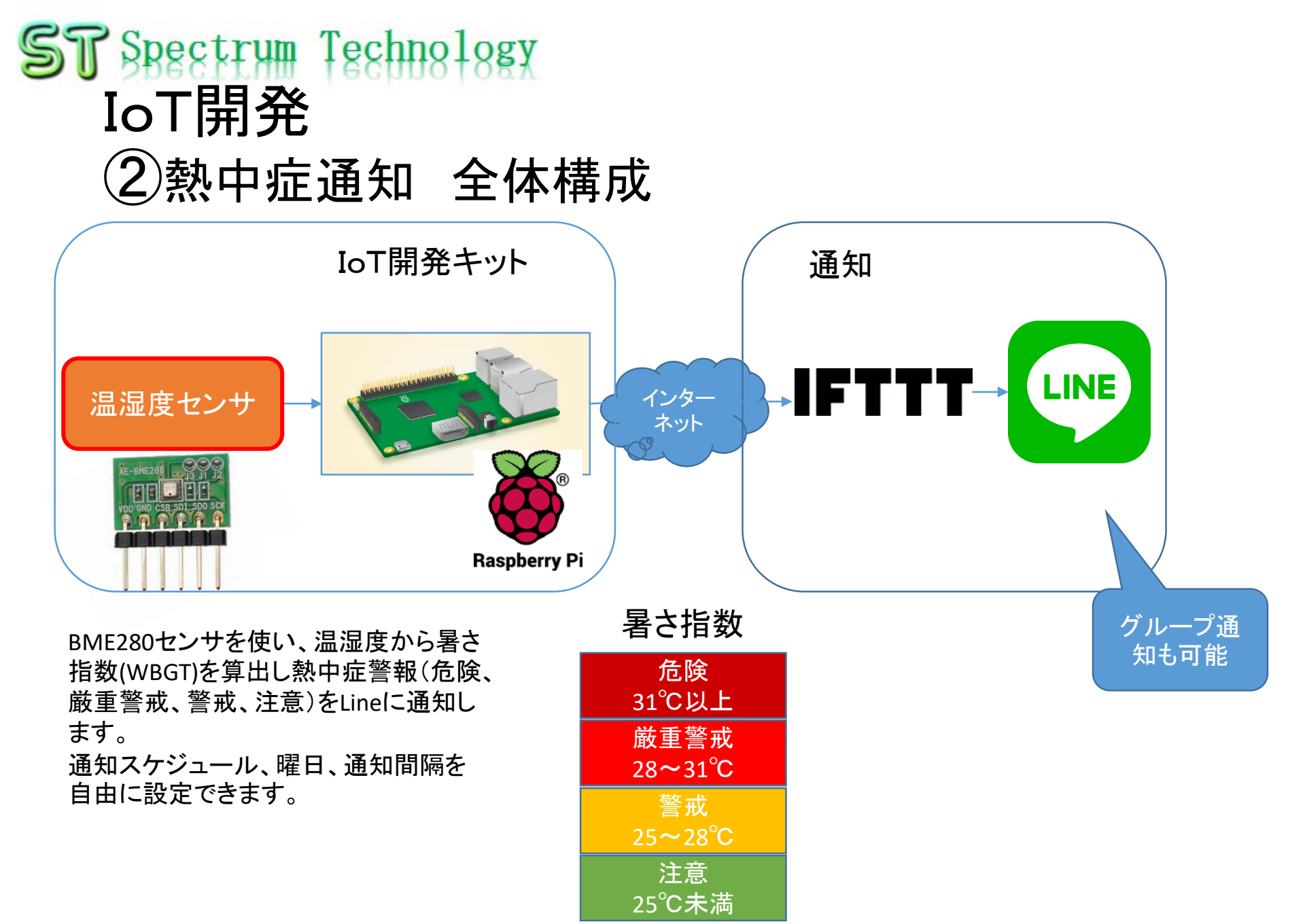

all rights reserved 2020 spectrum technology co.

## ST Spectrum Technology IoT開発 ②熱中症通知 暑さ指数

#### 暑さ指数(WBGT)について

暑さ指数(WBGT(湿球黒球温度):Wet Bulb Globe Temperature)は、熱中症を予防することを目的として 1954年にアメリカで提案された指標です。単位は気温と 同じ摂氏度(℃)で示されますが、その値は気温とは異な ります。暑さ指数(WBGT)は人体と外気との熱のやりとり (熱収支)に着目した指標で、人体の熱収支に与える影 響の大きい①湿度、②日射・輻射(ふくしゃ)など周辺の 熱環境、③気温の3つを取り入れた指標です 環境省サイトより

https://www.wbgt.env.go.jp/wbgt

#### <u>.php</u>

- 本キットでは、右図の早見表により 暑さ指数を判定しています。
- 熱中症警報内容は以下の4段階
  - 危険:31℃以上
  - 厳重警戒:28℃~31℃
  - 警戒:25℃~28℃
  - 注意:25℃未満

#### 表4・WBGT値と気温、相対湿度との関係

|             | 相対湿度(%) |     |    |        |          |                    |    |          |          |          |    |            |           |         |    |          |         |     |
|-------------|---------|-----|----|--------|----------|--------------------|----|----------|----------|----------|----|------------|-----------|---------|----|----------|---------|-----|
|             |         | 20  | 25 | 30     | 35       | 40                 | 45 | 50       | 55       | 60       | 65 | 70         | 75        | 80      | 85 | 90       | 95      | 100 |
|             | 40      | 29  | 30 | 31     | 32       | 33                 | 34 | 35       | 35       | 36       | 37 | 38         | 39        | 40      | 41 | 42       | 43      | 44  |
|             | 39      | 28  | 29 | 30     | 31       | 32                 | 33 | 34       | 35       | 35       | 36 | 37         | 38        | 39      | 40 | 41       | 42      | 43  |
|             | 38      | 28  | 28 | 29     | 30       | 31                 | 32 | 33       | 34       | 35       | 35 | 36         | 37        | 38      | 39 | 40       | 41      | 42  |
|             | 37      | 27  | 28 | 29     | 29       | 30                 | 31 | 32       | 33       | 34       | 35 | 35         | 36        | 37      | 38 | 39       | 40      | 41  |
|             | 36      | 26  | 27 | 28     | 29       | 29                 | 30 | 31       | 32       | 33       | 34 | 34         | 35        | 36      | 37 | 38       | 39      | 39  |
|             | 35      | 25  | 26 | 27     | 28       | 29                 | 29 | 30       | 31       | 32       | 33 | 33         | 34        | 35      | 36 | 37       | 38      | 38  |
|             | 34      | 25  | 25 | 26     | 27       | 28                 | 29 | 29       | 30       | 31       | 32 | 33         | 33        | 34      | 35 | 36       | 37      | 37  |
| 围           | 33      | 24  | 25 | 25     | 26       | 27                 | 28 | 28       | 29       | 30       | 31 | 32         | 32        | 33      | 34 | 35       | 35      | 36  |
| 照迷          | 32      | 23  | 24 | 25     | 25       | 26                 | 27 | 28       | 28       | 29       | 30 | 31         | 31        | 32      | 33 | 34       | 34      | 35  |
| 乾           | 31      | 22  | 23 | 24     | 24       | 25                 | 26 | 27       | 27       | 28       | 29 | 30         | 30        | 31      | 32 | 33       | 33      | 34  |
| $\tilde{c}$ | 30      | 21  | 22 | 23     | 24       | 24                 | 25 | 26       | 27       | 27       | 28 | 29         | 29        | 30      | 31 | 32       | 32      | 33  |
| <u>ا</u>    | 29      | 21  | 21 | 22     | 23       | 24                 | 24 | 25       | 26       | 26       | 27 | 28         | 29        | 29      | 30 | 31       | 31      | 32  |
| 巡巡          | 28      | 20  | 21 | 21     | 22       | 23                 | 23 | 24       | 25       | 25       | 26 | 27         | 28        | 28      | 29 | 30       | 30      | 31  |
|             | 27      | 19  | 20 | 21     | 21       | 22                 | 23 | 23       | 24       | 25       | 25 | 26         | 27        | 27      | 28 | 29       | 29      | 30  |
|             | 26      | 18  | 19 | 20     | 20       | 21                 | 22 | 22       | 23       | 24       | 24 | 25         | 26        | 26      | 27 | 28       | 28      | 29  |
|             | 25      | 18  | 18 | 19     | 20       | 20                 | 21 | 22       | 22       | 23       | 23 | 24         | 25        | 25      | 26 | 27       | 27      | 28  |
|             | 24      | 17  | 18 | 18     | 19       | 19                 | 20 | 21       | 21       | 22       | 22 | 23         | 24        | 24      | 25 | 26       | 26      | 27  |
|             | 23      | 16  | 17 | 17     | 18       | 19                 | 19 | 20       | 20       | 21       | 22 | 22         | 23        | 23      | 24 | 25       | 25      | 26  |
|             | 22      | 15  | 16 | 17     | 17       | 18                 | 18 | 19       | 19       | 20       | 21 | 21         | 22        | 22      | 23 | 24       | 24      | 25  |
|             | 21      | 15  | 15 | 16     | 16       | 17                 | 17 | 18       | 19       | 19       | 20 | 20         | 21        | 21      | 22 | 23       | 23      | 24  |
|             | WE      | 3GT | 値  | 2<br>2 | È<br>5℃≠ | 意<br><sup>未満</sup> |    | ්<br>251 | ₩<br>C~2 | 戒<br>28℃ |    | 厳 重<br>28℃ | i ≌<br>∼3 | 戒<br>1℃ |    | 危<br>31℃ | 険<br>いい |     |

<sup>(</sup>ここで、28℃~31℃は、28℃以上31℃未満の意味)

(日本生気象学会「日常生活における熱中症予防指針」 Ver.1 2008.4 から)

## ST Spectrum Technology IoT開発 ③BME280接続

#### Raspberry PiとBME280の接続

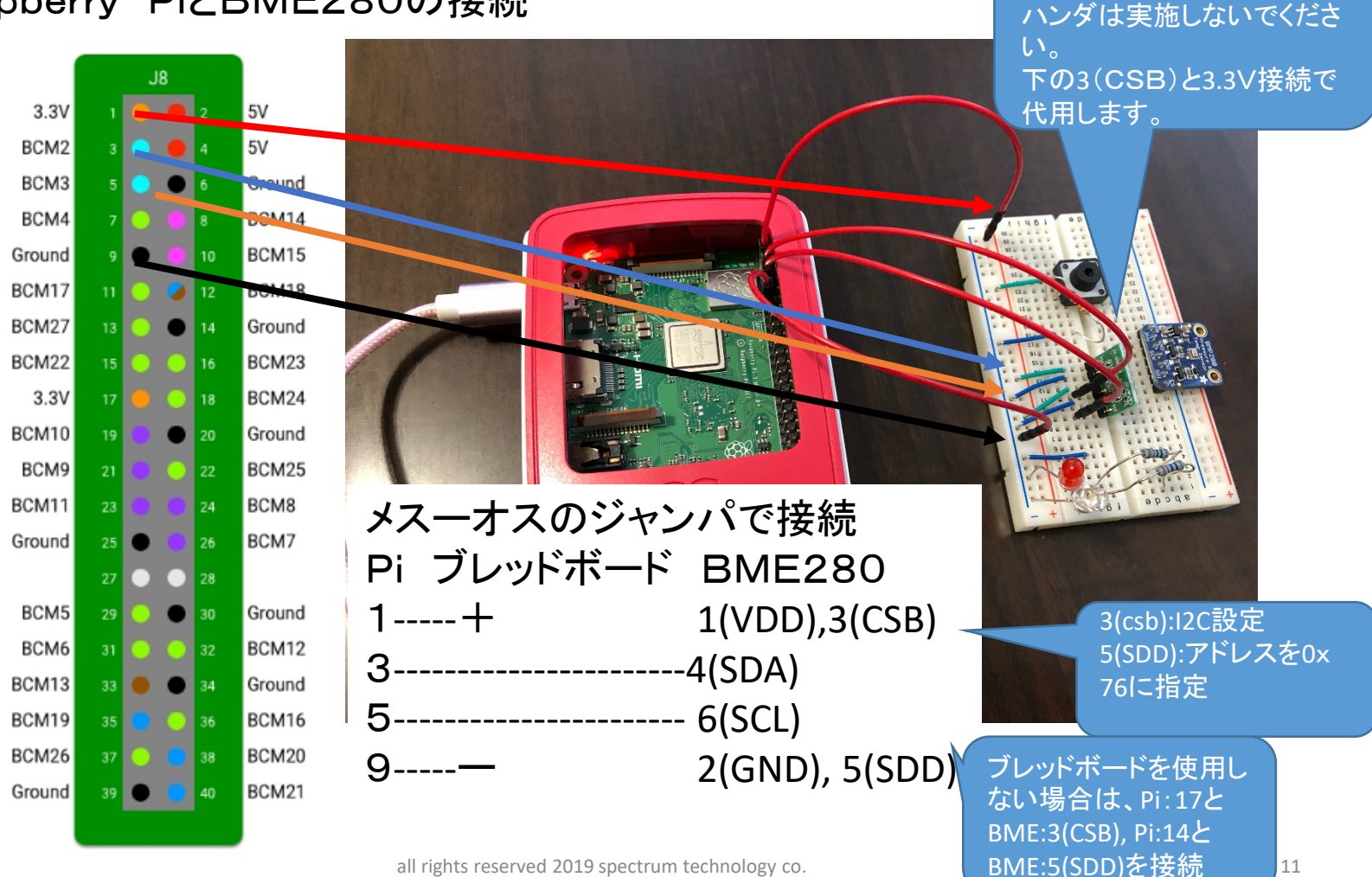

all rights reserved 2019 spectrum technology co.

BMEを接続するためにハン ダでPinを付けます。J3の

## ST Spectrum Technology IoT開発 ④BME280単体試験

\$ cd /home/pi/Documents/heat
\$ python3 bme280\_sample.py

全てpython3

で動作

- Piコンソールでbme280\_sample.pyを動作させます。
- 気温、気圧、湿度が出力されます。
- 出力されない場合は、I2Cの設定を確認。0x76に値が表示されれば正常。

\$ i2cdetect -y 1

| pi@raspberrypi: ~/Documents/heat                                                                                            | ~     | ^    | X    |
|----------------------------------------------------------------------------------------------------|-------|------|------|
| ファイル(F) 編集(E) タブ(T) ヘルプ(H)                                                                                                  |       |      |      |
| ['2020/07/11 19:50:59', 'temp(C):', 29.329934446659173, 'humid(%):', 62<br>85346, 'heat_value:', 27, 'WBGT_rank:', 2]       | .967  | 418  | 32 ^ |
| ['2020/07/11 20:51:01', 'temp(C):', 29.284090935834683, 'humid(%):', 62                                                     | .970  | 0028 | 26   |
| ['2020/07/12 05:51:06', 'temp(C):', 31.683266334241488, 'humid(%):', 54<br>222831, 'heat_value:', 27, 'WBGT_rank:', 2]      | .724  | 1556 | 80   |
| <pre>['2020/07/12 06:51:07', 'temp(C):', 30.083808894833783, 'humid(%):', 59 6180686 'heat value:' 27 'WBGT rank:' 21</pre> | . 257 | 955  | 24   |
| ['2020/07/12 07:51:08', 'temp(C):', 35.77372909933329, 'humid(%):', 44.3                                                    | 1706  | 6601 | 24   |
| 98523, 'heat_value:', 29, 'WBGT_rank:', 3]<br>['2020/07/12_08:51:09', 'temp(C):', 35,95202252902673, 'humid(%):', 43.(      | 6568  | 1304 | 83   |
| 617384, 'heat_value:', 29, 'WBGT_rank:', 3]                                                                                 |       |      |      |
| <pre>^CTraceback (most recent call last):</pre>                                                                             |       |      |      |
| File "bme280_line.py", line /5, in <module></module>                                                                        |       |      |      |
| KovboardIntorrunt                                                                                                    |       |      |      |
| ni@rasnberryni:~/Documents/heat \$ ls                                                                                       |       |      |      |
| pycache bme280 line.py heatstroke wbgt2020.json                                                                             |       |      |      |
| bme280.py bme280_sample.py ifttt_heat.py                                                                                    |       |      |      |
| <pre>pi@raspberrypi:~/Documents/heat \$ python3 bme280_sample.py</pre>                                                      |       |      |      |
| temp : 38.35 °C                                                                                                    |       |      |      |
| pressure : 991.72 hPa                                                                                                    |       |      |      |
| hum : 37.73 %                                                                                                    |       |      |      |
| pi@raspberrypi:~/Documents/heat \$                                                                                          |       |      | -    |

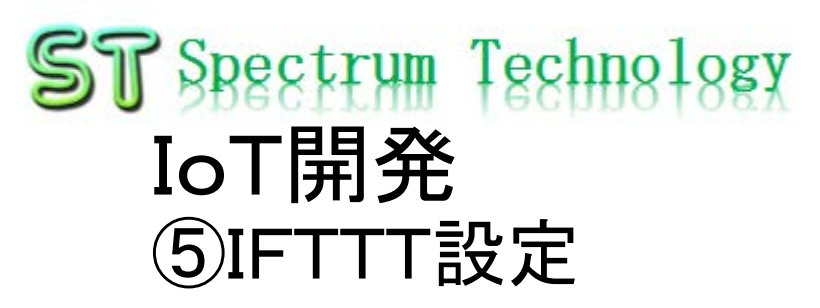

IFTTTとは

- 「レシピ」と呼ばれる個人作成もしくは公に共有しているプロフィールを 使って数あるWebサービス(Facebook、Evernote、Weather、Dropboxな ど)同士で連携することができるWebサービスである。
- <u>https://ifttt.com/</u>
- IFTTT登録
  - メールとパスワードで登録

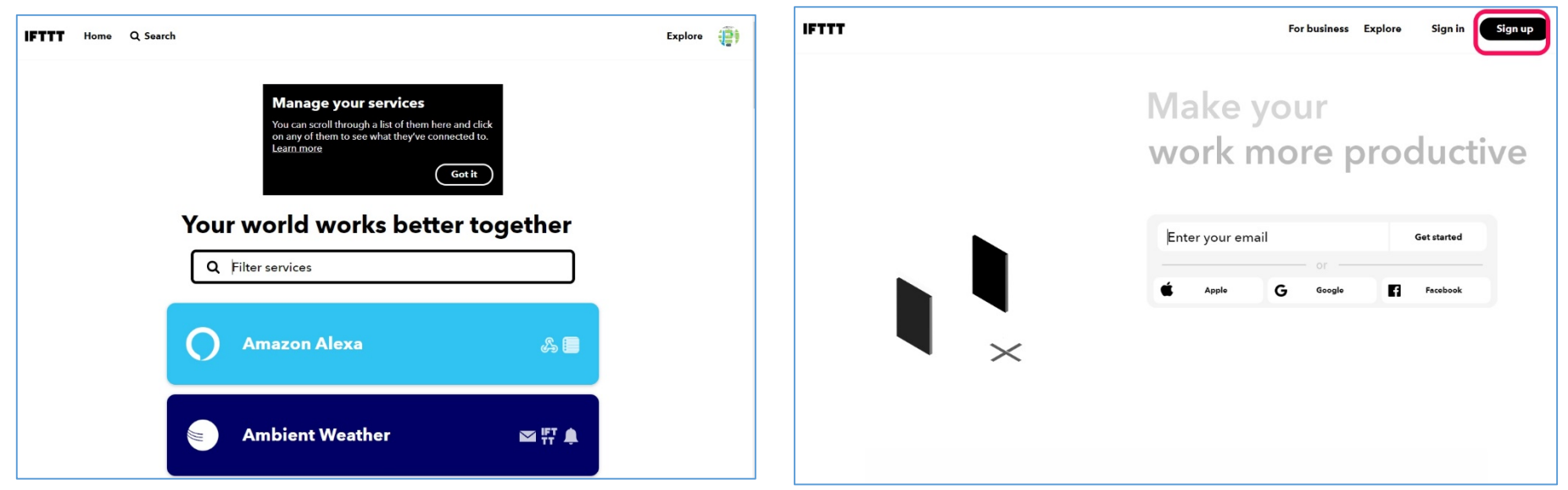

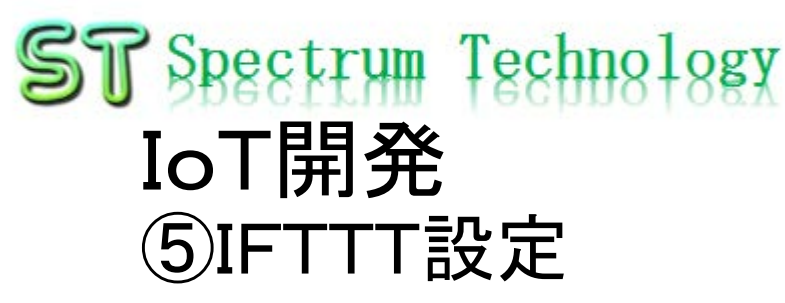

- Line設定
  - My serviceを選択し、Lineを選択
  - Settingを選択し
  - Accountを設定します

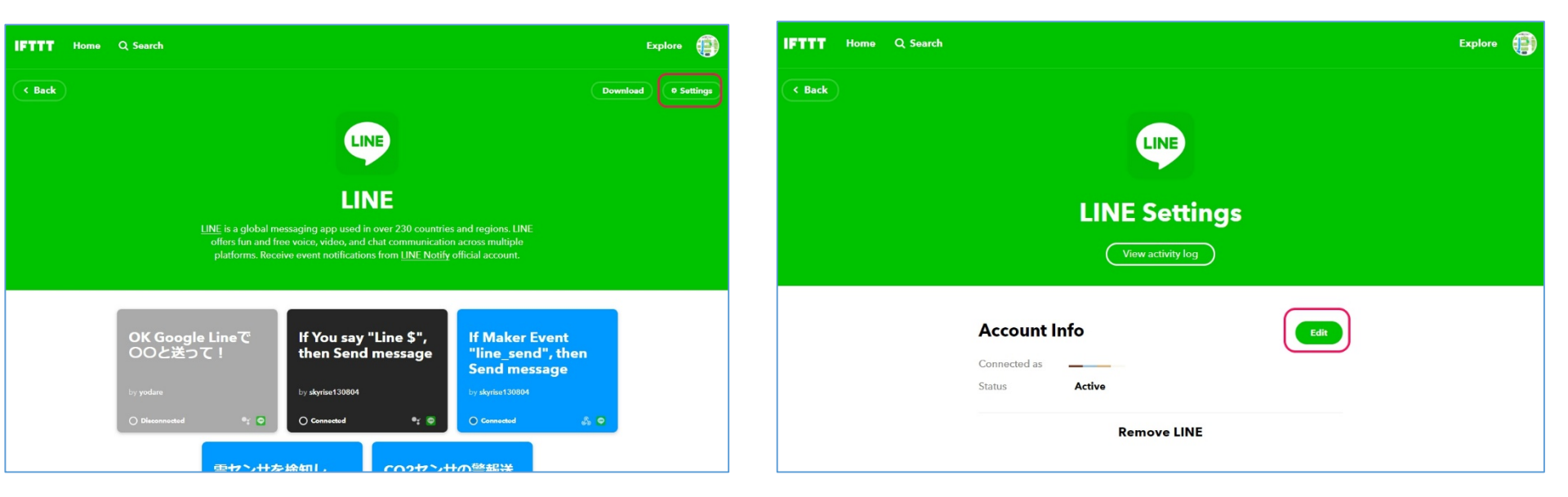

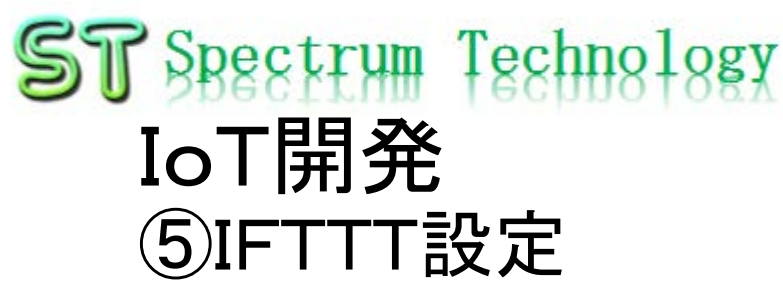

- Line設定:スマホ側
  - トーク>Line notifyを開く
  - 確認

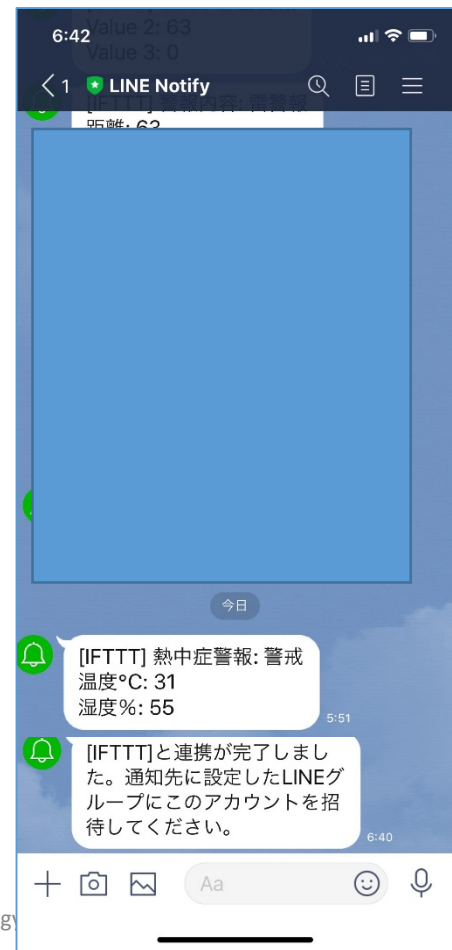

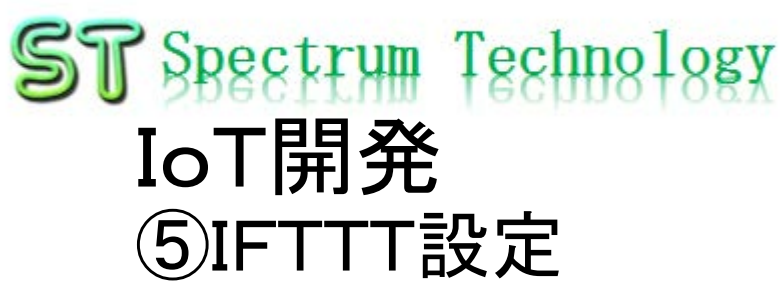

- Line設定:スマホ側
  - Line notifyに招待されているのを確認
  - 熱中症のプログラムを動作させ通知
  - グループ側に通知されているのを確認

| 7:2 | 28 🕇             |                             |                               |                              |                      | ail S      |   |
|-----|------------------|-----------------------------|-------------------------------|------------------------------|----------------------|------------|---|
| <   | 雷通知              | ] <b>(2)</b>                |                               |                              | Q                    | Ċ          | ≡ |
|     |                  |                             | 4                             |                              |                      |            |   |
|     |                  | <b>」</b> が <b>ス</b> ・<br>グル | 6:<br>ペ <b>クトラ</b> .<br>,ープに招 | :11<br><b>ム・テクノ</b><br>待しました | ロジー<br><sup>た。</sup> | (株) ব      | E |
|     |                  | がLII                        | 6:<br>NE Notif                | 45<br>fyをグルー<br>:。           | プに招                  | 待しまし       | , |
|     |                  | E Notif                     | 6:<br><b>y</b> がグル-           | 45<br>- プに参加                 | しまし;                 |            |   |
|     | [IFT<br>温度<br>湿度 | rT] 熱<br>°C: 31<br>%: 55    | 中症警                           | 報: 警戒                        | 5:51                 |            |   |
|     |                  |                             |                               |                              |                      |            |   |
|     |                  |                             |                               |                              |                      |            |   |
|     |                  |                             |                               |                              |                      |            |   |
|     |                  |                             |                               |                              |                      |            |   |
|     |                  |                             |                               |                              |                      |            |   |
|     | *                |                             |                               |                              |                      |            |   |
| +   | $\boxed{\circ}$  | $\sim$                      | Aa                            |                              |                      | $\bigcirc$ | Ŷ |
|     |                  | _                           |                               |                              | -                    |            |   |

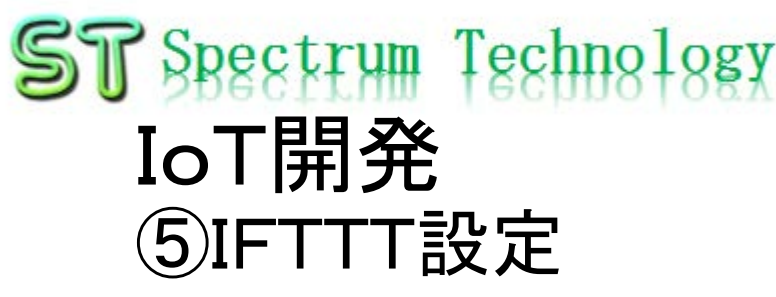

- Line連携試験
  - \$ cd /home/pi/Documents/heat
  - \$ python3 ifttt\_heat.py
  - IFTTT連携開始、終了と出力
  - Line側にもメッセージ受信、快適、0,0と出ればOK

ファイル(F) 編集(E) タブ(T) ヘルプ(H) '2020/07/12 06:51:07', 'temp(C):', 30.083808894833783, 'humid(%):', 59.25795524 180686, 'heat\_value:', 27, 'WBGT\_rank:', 2] '2020/07/12 07:51:08', 'temp(C):', 35.77372909933329, 'humid(%):', 44.170660124 8523, 'heat\_value:', 29, 'WBGT\_rank:', 3] '2020/07/12 08:51:09', 'temp(C):', 35.95202252902673, 'humid(%):', 43.656830483 17384, 'heat\_value:', 29, 'WBGT\_rank:', 3] CTraceback (most recent call last): File "bme280\_line.py", line 75, in <module> time.sleep(inform\_int) eyboardInterrupt i@raspberrypi:~/Documents/heat \$ ls pycache\_\_\_\_bme280\_line.py heatstroke wbgt2020.json me280.py bme280\_sample.py ifttt\_heat.py pi@raspberrypi:~/Documents/heat \$ python3 bme280\_sample.py emp : 38.35 °C pressure : 991.72 hPa um : 37.73 % pi@raspberrypi:~/Documents/heat \$ python3 ifttt\_heat.py FTTT連携開始 -TTT連携終了 i@raspberrypi:~/Documents/heat \$ python3 ifttt\_heat.py FTTT連携開始 :TTT連携終了 @raspberrypi:~/Documents/heat \$

\$ cd /home/pi/Documents/heat
\$ python3 ifttt\_heat.py

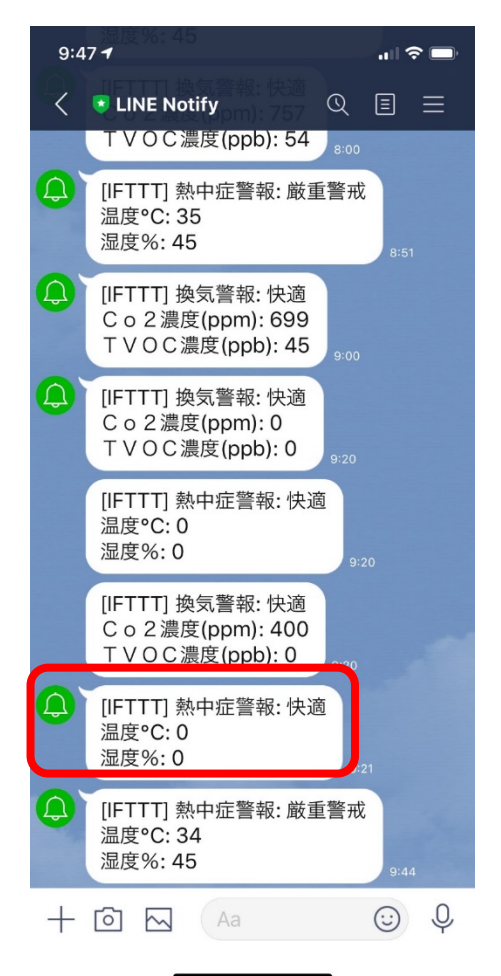

all rights reserved 2020 spectrum technology co.

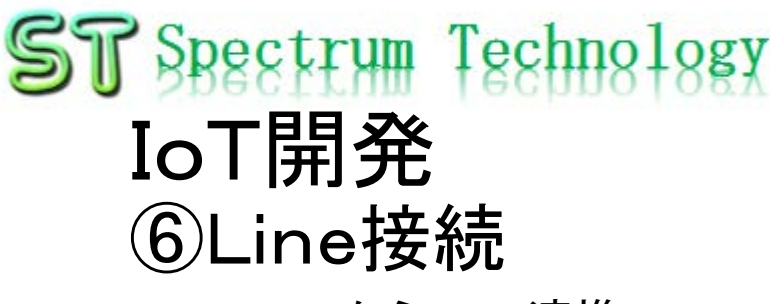

- BME280からLine連携
   \$ cd /home/pi/Documents/heat
   \$ python3 bme280\_line.py
  - 熱中症のLine連携開始
  - Line側にもメッセージ受信、実際の温度等が出ればOK

 $\sim$   $\sim$  >ファイル(F) 編集(E) タブ(T) ヘルプ(H) 98523, 'heat\_value:', 29, 'WBGT\_rank:', 3] '2020/07/12 08:51:09', 'temp(C):', 35.95202252902673, 'humid(%):', 43.656830483 617384, 'heat\_value:', 29, 'WBGT\_rank:', 3] CTraceback (most recent call last): File "bme280\_line.py", line 75, in <module> time.sleep(inform\_int) CeyboardInterrupt pi@raspberrypi:~/Documents/heat \$ ls pycache bme280 line.py heatstroke wbgt2020.json bme280\_sample.py ifttt\_heat.py ome280.pv pi@raspberrypi:~/Documents/heat \$ python3 bme280 sample.py :emp : 38.35 °C ressure : 991.72 hPa um : 37.73 % pi@raspberrypi:~/Documents/heat \$ python3 ifttt\_heat.py FTTT連携開始 @raspberrypi:~/Documents/heat \$ python3 ifttt\_heat.py FTTT連携開始 pi@raspberrypi:~/Documents/heat \$ python3 bme280 line.py '2020/07/12 09:44:37', 'temp(C):', 34.607189456844935, 'humid(%):', 46.31910447 162803, 'heat\_value:', 29, 'WBGT\_rank:', 3]

\$ cd /home/pi/Documents/heat
\$ python3 bme280\_line.py

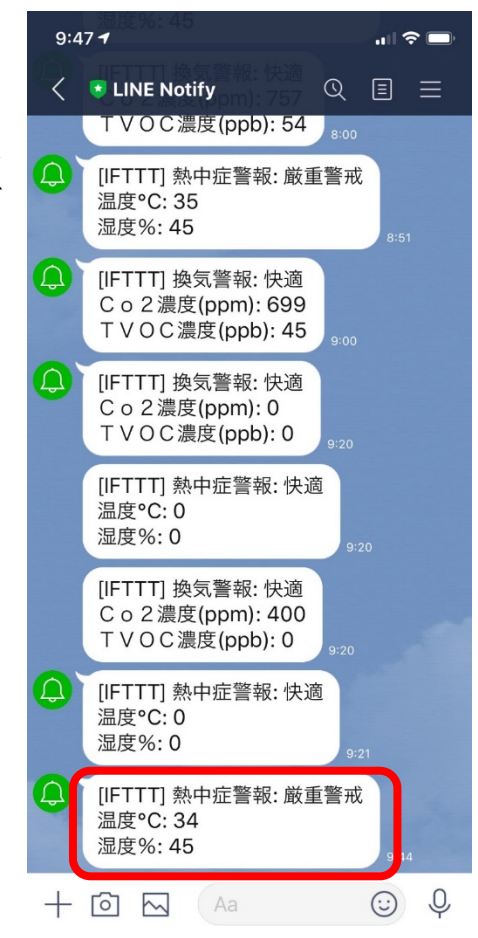